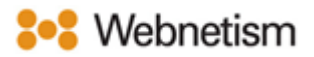

## Thunderbird with IMAP Mail Setup Guide

October 2023

## Thunderbird- Manual IMAP setup

1. If this is the first time you have opened Thunderbird skip to step 2. Otherwise, open Thunderbird and on the main page under the heading "Accounts" click "Set up another account", then click the option for "Email".

| E                                                                            | Search IIII - B                                                                                                    | λ  |
|------------------------------------------------------------------------------|----------------------------------------------------------------------------------------------------|----|
| jile Edit View Go Message Even                                               | Is and Tasis _ Sois _ Edg                                                                                                    |    |
| <ul> <li>Aluk</li> <li>3 Deleted</li> <li>Cuttee</li> <li>Arthive</li> </ul> | Q. Saach messages ill Manage message fiters                                                                                                    |    |
|                                                                              | Choose What to Set Up                                                                                                    |    |
|                                                                              | 🙁 Email 🗐 Address Book 🛅 Calendar 🔍 Chat 🧬 Filelink 🚴 Feeds 🚳 Newsgroups                                                                                                    |    |
|                                                                              | Import from Another Program Thunderbind lets you import mail messages, address book entries, feed subscriptions, settings, and/or Effects from effect mail programs and common address book formats.                                                                                                    |    |
|                                                                              | About Mozilla Thunderbind Thunderbind is the lacking spen source, cross-platform email and calendaring client, free for business and percend was. We want it to any secons and become even better. A domains will allow us to hire the best way for you to ensure Thunderbind remains available is to <u>making a domain</u> . The best way for you to ensure Thunderbind remains available is to <u>making a domain</u> . | ic |

2. In the window called "Set Up Your Existing Email Address" enter the below details and click "Configure manually".

ration

| Set Up Your Existing Er                                                                                                    | mail Add                                               | lress                          |                            |
|----------------------------------------------------------------------------------------------------|--------------------------------------------------------|--------------------------------|----------------------------|
| To use your current email address fill in yo<br>Thunderbird will automatically search for a<br>Thunderbird will automatically search for a | our credentials.<br>a working and r<br>a working and r | ecommended se<br>ecommended se | rver config<br>rver config |
| Your full name                                                                                                    |                                                        |                                |                            |
| test                                                                                                    |                                                        | 0                              |                            |
| Email address                                                                                                    |                                                        |                                |                            |
| test@                                                                                                    |                                                        | 0                              |                            |
| Password                                                                                                    |                                                        |                                |                            |
|                                                                                                    |                                                        | 6                              |                            |
| Remember password                                                                                                    |                                                        |                                |                            |
| Conference on the                                                                                                    | Cancel                                                 | Continue                       |                            |
| Configure manually                                                                                                    | cancer                                                 | Conunde                        |                            |
|                                                                                                    |                                                        |                                |                            |

Your credentials will only be stored locally on your computer.

- Your Full Name: Your full name.
- Email Address: Enter the email address you're setting up (e.g yourname@yourdomain.co.uk).
- **Password:** Enter your email password.

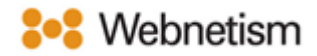

3. Next input the below details and click "Done".

| Your full name         |                    |
|------------------------|--------------------|
| test                   | ۲                  |
| Email address          |                    |
| test@                  | 0                  |
| Password               |                    |
| •••••                  | 0                  |
| Namencer patrivora     |                    |
| Your login             | ime Ø              |
|                        |                    |
| Server settings        |                    |
| INCOMING SERVER        |                    |
| Protocol               | IMAP V             |
| Hostname:              | mail.webnetism.com |
| Port                   | 993                |
| Connection security:   | SSL/TLS v          |
| Authentication method: | Normal password V  |
| Username:              | test@              |
| OUTGOING SERVER        |                    |
| Hostname:              | mail.webnetism.com |
| Port                   | 465 🔨              |
| Connection security:   | SSL/TLS V          |
| Authentication method: | Normal password V  |
| Usemame:               | test@              |
|                        | Advanced config    |
| Re-test                | Cancel Done        |

## Incoming:

- Protocol: IMAP
- Server Hostname: mail.webnetism.com
- Port: 993
- Connection Security: SSL/TLS
- Authentication Method: Normal password
- Username: Enter your email address.

## Outgoing:

- Server Hostname: mail.webnetism.com
- **Port**: 465
- Connection Security: SSL/TLS
- Authentication Method: Normal password
- Username: Enter your email address.

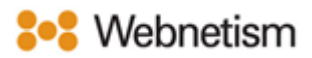

| Ap         | pendix | A – | Settings | overview |
|------------|--------|-----|----------|----------|
| <b>' '</b> | perion | / \ |          |          |

| Your name                          | [the name displayed so people can identify you |  |
|------------------------------------|------------------------------------------------|--|
|                                    | and reply to you e.g., "Webnetism Support" for |  |
|                                    | support@webnetism.com]                         |  |
| Username                           | [your email address]                           |  |
| Password                           | [your password]                                |  |
| E-Mail Address                     | [your email address]                           |  |
| Account Type:                      | IMAP                                           |  |
| Incoming mail server:              | mail.webnetism.com                             |  |
| Outgoing mail server (SMTP):       | mail.webnetism.com                             |  |
| My outgoing server (SMTP) requires | True (ticked): Use same settings as my         |  |
| authentication                     | incoming mail server                           |  |
| Incoming server IMAP (port):       | 993                                            |  |
| Incoming server encrypted          | SSL/TLS                                        |  |
| connection:                        |                                                |  |
| Outgoing server SMTP (port):       | 465                                            |  |
| Outgoing server encrypted          | SSL/TLS                                        |  |
| connection:                        |                                                |  |